## ATUALIZAÇÃO DO BRASÃO (BANDEIRA) EM MODELOS DE DOCUMENTO

Nota: A Resolução 552/2011, instituiu a "Bandeira", símbolo oficial do TJ/SP.

## 1) Acessar o menu <Expediente><Gerenciador de Arquivos>:

| 📾 Sistema de Automação da Justiça - Primeiro Grau |          |                                   |               |       |    |  |  |  |  |
|---------------------------------------------------|----------|-----------------------------------|---------------|-------|----|--|--|--|--|
| Cadastro Andamento Carga                          | Expe     | Expediente Mandados AR Publicação |               |       |    |  |  |  |  |
| 📍 🍗 🍗 😫     🔩 🔩 🕯                                 | <u>t</u> | Emissão de Documentos             |               |       |    |  |  |  |  |
| SAL - Gerenciador de Arquivos                     | 4        | Cadastro de Modelos de Documento  |               |       |    |  |  |  |  |
| Arquivo Editar Evibir Forra                       |          |                                   |               |       |    |  |  |  |  |
| 1 G C C Catal C Anna Pesqui                       | тo       | Cadastr                           | o de Autotext | os    |    |  |  |  |  |
| Pastas                                            |          | Confirmação de Movimentação       |               |       |    |  |  |  |  |
| ⊡ Ajuizamento                                     | 6        | Editor d                          | e Documento   | )S    | F4 |  |  |  |  |
| - 🗄 🔂 Alvarás                                     |          | Docum                             | entos Recente | 25    |    |  |  |  |  |
| 🗄 💼 Ato Ordinatório                               |          | D 1 1 2 2                         |               |       |    |  |  |  |  |
| 🗄 🗀 Autos                                         |          | Relatori                          | 0             |       |    |  |  |  |  |
| I ⊕ - Carta de Ordem - CG<br>⊕ - Cartas           |          | Configu                           | ırações do Us | uário |    |  |  |  |  |

2) Na tela apresentada, acionar o botão **<Pastas>**. No painel à esquerda, selecionar a pasta da categoria desejada e então a pasta onde se encontra o modelo a ser editado.

| 🔜 SAJ - Gerenciador de Arquivos          |  |  |  |  |  |  |  |  |
|------------------------------------------|--|--|--|--|--|--|--|--|
| <u>Arquivo Editar Exibir Ferramentas</u> |  |  |  |  |  |  |  |  |
| 🏦 🖫 🚭 😰 🏘 Pesquis 🗗 🗋 Pastas)            |  |  |  |  |  |  |  |  |
| Pastas ×                                 |  |  |  |  |  |  |  |  |
| 🖅 🗋 Ajuizamento 🛛 🔺                      |  |  |  |  |  |  |  |  |
| ⊕. <mark>⊡</mark> Alvarás                |  |  |  |  |  |  |  |  |
| 🗄 🛅 Ato Ordinatório                      |  |  |  |  |  |  |  |  |
| 🗄 💼 Autos                                |  |  |  |  |  |  |  |  |
| 🗄 🛅 Carta de Ordem - CG                  |  |  |  |  |  |  |  |  |
| 🗄 🛅 Cartas                               |  |  |  |  |  |  |  |  |
| 🗄 🛅 Cartas Precatórias                   |  |  |  |  |  |  |  |  |
| 🗄 🛅 Certidão - CG                        |  |  |  |  |  |  |  |  |
| 🗄 🧰 Certidões                            |  |  |  |  |  |  |  |  |
| 🗄 🧰 Certidões - Oficiais de Justiça      |  |  |  |  |  |  |  |  |
| 🗄 🦲 Certidões de Cartório                |  |  |  |  |  |  |  |  |
|                                          |  |  |  |  |  |  |  |  |
|                                          |  |  |  |  |  |  |  |  |
|                                          |  |  |  |  |  |  |  |  |
| - More Modeler                           |  |  |  |  |  |  |  |  |
| 🗄 💼 Documentos                           |  |  |  |  |  |  |  |  |

**3)** Acionar o botão direito do *mouse* acima do modelo a ser editado. No menu apresentado, acionar o botão **<Editar>** 

| 🐁 🎟     💁 🗣     🍃 🌫     🏛 🖪        | Novo Modelo de Instituição       |
|------------------------------------|----------------------------------|
|                                    | Novo <u>M</u> odelo de Documento |
| Ŭ.                                 | Novo Documento                   |
| Endereço \Decisão\Modelos do Grupo | E <u>d</u> itar                  |
| G BACEN - Cumprto. de Se           | Exc <u>l</u> uir                 |
|                                    | Tornar sem efeito Ctrl+T         |

**4)** Acionar o clique duplo no brasão do cabeçalho do documento. Verificar se o brasão está selecionado como na figura abaixo. Pressionar a tecla **<Delete>**.

|                    | TRIBUNAL DE JUSTIÇA DO ESTADO DE SÃO PAULO<br>COMARCA [COMARCA DO PROCESSO]<br>[FORO DO PROCESSO]<br>[VARA DO PROCESSO]<br>[Endereço da Vara Resumido], [Compl. do Endereço da Vara] - [Bairro da<br>Vara]<br><u>CEP</u> : [CEP do Endereço da Vara] - [Municipio da Vara] - [UF do |                                               |                       |  |  |  |
|--------------------|----------------------------------------------------------------------------------------------------|-----------------------------------------------|-----------------------|--|--|--|
|                    | Cabe                                                                                                    | alho e Rodapé                                 | a Vara do Processo]   |  |  |  |
|                    | Cabe                                                                                                    |                                               |                       |  |  |  |
|                    | Cabe                                                                                                    | çalho 🔻 Rodapé 🕶 🔛 🚱 📴 🔗 🕮                    |                       |  |  |  |
|                    |                                                                                                    |                                               |                       |  |  |  |
| Processo nº:       |                                                                                                    | []                                            |                       |  |  |  |
| Classe - Assunto   |                                                                                                    | [Classe do Processo no 1º Grau] - [Assunto Pr | rincipal do Processo] |  |  |  |
| [Tipo Completo da] | Parte                                                                                                    | [Nom e da Parte Ativa Principal]              |                       |  |  |  |

5) Acessar o menu <Inserir><Brasão>:

SECRETARIA DA PRIMEIRA INSTÂNCIA

| 📾 SAJ - Editor de Textos               |   |                      |          |      |       |                  |                            |               |               |       |  |  |  |
|----------------------------------------|---|----------------------|----------|------|-------|------------------|----------------------------|---------------|---------------|-------|--|--|--|
| Arquivo <u>E</u> ditar E <u>x</u> ibir |   |                      |          | Inse | rir   | <u>F</u> ormatar | Ferra <u>m</u> entas       |               | Ta <u>b</u> e |       |  |  |  |
| 1 🏛                                    | Ľ | 20                   | <b>2</b> | Hi   | 1 🚭 🖇 |                  | Qu                         | <u>i</u> ebra |               |       |  |  |  |
| 4                                      |   |                      |          | - 3  |       | Número de Página |                            |               |               |       |  |  |  |
| Tes                                    | G | Citação pagto. 475-J |          |      |       |                  | Data e Hora                |               |               |       |  |  |  |
| -<br>-                                 |   |                      |          |      |       |                  | <u>S</u> ír                | nbolo         | ibolo         |       |  |  |  |
| <b>T</b>                               | - |                      |          |      |       |                  | Notas de Rodapé Ctrl+Alt+F |               |               |       |  |  |  |
| e.                                     | - |                      |          |      |       |                  | Ну                         | /perlink      | Ct            | trl+K |  |  |  |
|                                        | _ |                      |          |      |       |                  | Ca                         | ixa de Texto  |               |       |  |  |  |
|                                        | - |                      |          |      |       |                  | <u>Eig</u>                 | gura          |               |       |  |  |  |
|                                        | - |                      |          |      |       |                  | Ar                         | guivo         |               |       |  |  |  |
| *                                      | = |                      |          |      |       |                  | Bra                        | asão          |               |       |  |  |  |
| H.                                     | 2 |                      |          |      |       |                  | As                         | sinatura      |               |       |  |  |  |

## SECRETARIA DA PRIMEIRA INSTÂNCIA **6)** Selecionar Bandeira do TJSP. Acionar botão <Selecionar> а 0 🗂 Cadastro de Brasões ? - 0 💌 Brasão : Código Miniatura Detalhes . Dimensões: 95 x 90 (altura x largura) Qualidade: 24 bits 2 Tamanho: 25 Kb Formato: BMP ormensões: 95 x 132 (altura x largura) Qualidade: 8 bits Tamanho: 13 Kb Formato: BMP Brasões existentes Ler do Arquivo... 🖃 Salvar 🦓 Sele<u>c</u>ionar 💢 Novo 🗺 Excluir 🗔 Restaurar 👎 Fechar

7) Salvar o modelo, que deverá estar visualizado como na figura abaixo.

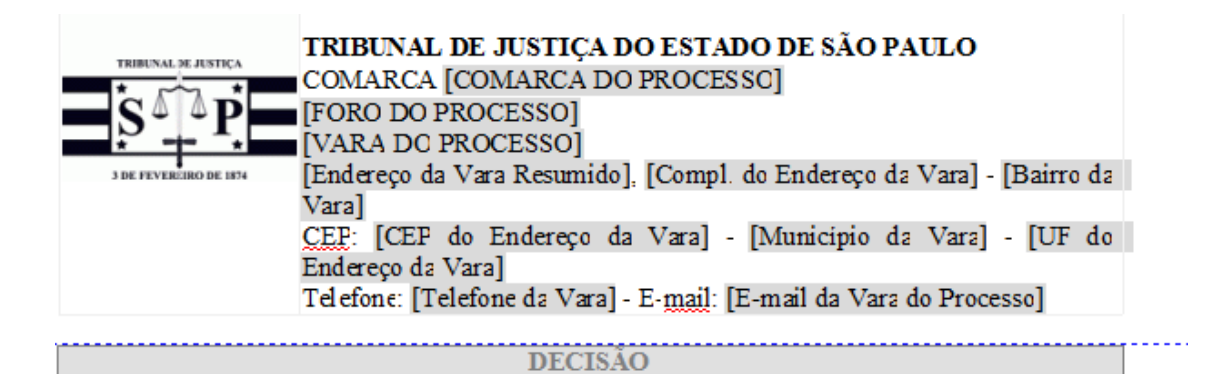